## Last updated 2/24/19

- Pre-setup
  - Visit IT in person and ask to have: virtualization enabled in the UEFI/BIOS

- Check your computer
  - Settings → About
    - Amount of RAM installed
    - If < 8MB contact instructor
  - File Explorer right click on c:  $\rightarrow$  properties
    - Check Free Space
    - If < 40MB contact instructor</li>

- System virtual machines
  - Provide full virtualization
    - Full functionality required to execute an entire operating system
  - A hypervisor is used to share and manage hardware
    - Isolated environments (including hardware) that exist on the same physical machine.

- Operating System Ubuntu
- Hypervisor VirtualBox

- VirtualBox
  - Free, OpenSource Hypervisor from Oracle
  - www.virtualbox.org
    - Download VirtualBox 6.0

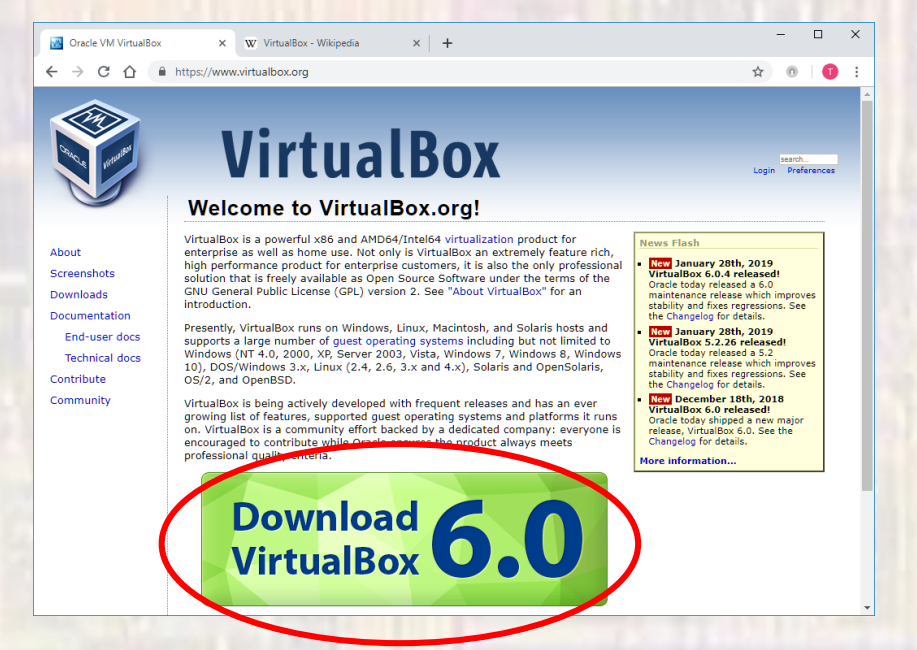

5

VirtualBox

Select Windows hosts

# VirtualBox

#### Download VirtualBox

Here you will find links to VirtualBox binaries and its source code.

#### VirtualBox binaries

By downloading, you agree to the terms and conditions of the resp

If you're looking for the latest VirtualBox 5.2 packages, see VirtualI need support for 32-bit hosts, as this has been discontinued in 6.0.

#### VirtualBox 6.0.4 platform packages

- B⇒Windows hosts
- BYOS X hosts
- Linux distributions
- General Solaris hosts

The binaries are released under the terms of the GPL version 2.

Can the changelog for what has changed

VirtualBox

Save the file in Downloads

| 💿 Save As             |        |                                           |                    |             | × |
|-----------------------|--------|-------------------------------------------|--------------------|-------------|---|
| ← → ~ ↑ 📕             | Th     | iis PC > Downloads > V                    | ර Search Downloa   | ds          | ٩ |
| Organize 🔻 Ne         | w fold | er                                        |                    |             | ? |
| > 🧊 3D Objects        | ^      | Name                                      | Date modified      | Туре        |   |
| > 📃 Desktop           |        | 🍰 vlc-3.0.2-win64.exe                     | 5/15/2018 8:05 PM  | Application |   |
| > 🔮 Documents         |        | 🐝 ModelSimSetup-17.1.0.590-windows.exe    | 2/22/2018 8:19 PM  | Application |   |
| > 👆 Downloads         |        | 🐝 QuartusLiteSetup-17.1.0.590-windows.exe | 2/22/2018 8:07 PM  | Application |   |
| > 👌 Music             |        | nolatch                                   | 4/8/2018 4:54 PM   | File folder |   |
| > E Pictures          |        | count                                     | 4/8/2018 4:52 PM   | File folder |   |
| Videos                | - 11   | gray_counter_vhd                          | 4/8/2018 4:48 PM   | File folder |   |
| > 📥 TI10716000F (     | C:)    | MathWorks                                 | 3/29/2018 11:25 AM | File folder |   |
| > 👳 JohnsonCloue      | d ()   |                                           |                    |             |   |
| > 💣 Network           |        |                                           |                    |             |   |
|                       | ×      | <                                         |                    |             | > |
| File <u>n</u> ame:    | Virtua | alBox-6.0.4-128413-Win.exe                |                    |             | ~ |
| Save as <u>t</u> ype: | Appli  | cation (*.exe)                            |                    |             | ~ |
| ∧ Hide Folders        |        |                                           | <u>S</u> ave       | Cancel      |   |

7

- VirtualBox
  - Traverse to your downloads folder
  - Select the VirtualBox...executable

| ۰ 🦊 ծ Th    | is PC > Downloads                                                                  |   | ~                                                            | Ū                 |
|-------------|------------------------------------------------------------------------------------|---|--------------------------------------------------------------|-------------------|
| led_Syste ^ | Name Name                                                                          | ~ | Date modified                                                | Тур               |
|             | VirtualBox-6.0.4-128413-Win.exe<br>CCS8.2.0.00007_win32.zip<br>vlc-3.0.2-win64.exe |   | 2/12/2019 6:24 PM<br>10/21/2018 4:28 PM<br>5/15/2018 8:05 PM | Apr<br>Cor<br>Apr |
|             |                                                                                    |   |                                                              |                   |

Select Next

VirtualBox

#### 🖟 Oracle VM VirtualBox 6.0.4 Setup

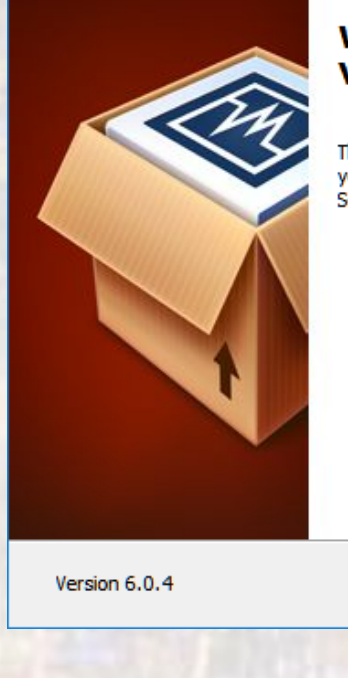

#### Welcome to the Oracle VM VirtualBox 6.0.4 Setup Wizard

The Setup Wizard will install Oracle VM VirtualBox 6.0.4 on your computer. Click Next to continue or Cancel to exit the Setup Wizard.

#### ×

#### Real Oracle VM VirtualBox 6.0.4 Setup

#### Custom Setup

Select the way you want features to be installed.

Click on the icons in the tree below to change the way features will be installed.

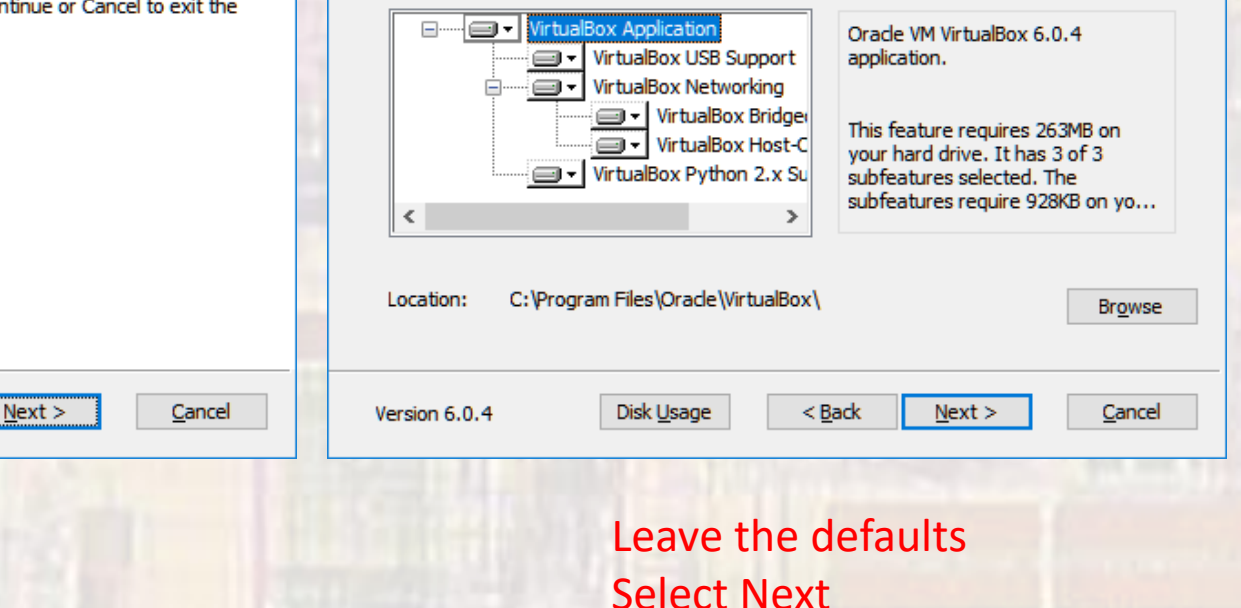

×

• VirtualBox

| Oracle VM VirtualBox 6.0.4 Setup                  | ×      | 🖟 Oracle VM VirtualBox 6.0.4 |                                                                                     |
|---------------------------------------------------|--------|------------------------------|-------------------------------------------------------------------------------------|
| Custom Setup                                      |        |                              |                                                                                     |
| Select the way you want features to be installed. |        |                              | Warning:                                                                            |
|                                                   |        |                              | Network Interfaces                                                                  |
| Please choose from the options below:             |        |                              | Installing the Oracle VM VirtualBox 6.0.4 Networking feature                        |
|                                                   |        |                              | will reset your network connection and temporarily disconnect you from the network. |
| Create start menu entries                         |        |                              |                                                                                     |
| Create a shortcut on the desktop                  |        |                              | Proceed with installation now?                                                      |
| Create a shortcut in the Quick Launch Bar         |        |                              |                                                                                     |
| Register file associations                        |        |                              |                                                                                     |
|                                                   |        |                              |                                                                                     |
|                                                   |        |                              |                                                                                     |
|                                                   |        |                              |                                                                                     |
| Version 6.0.4 < Back Next >                       | Cancel | Version 6.0.4                | Yes No                                                                              |
|                                                   |        |                              |                                                                                     |
|                                                   |        |                              |                                                                                     |
| Select Next                                       |        |                              | Select Yes                                                                          |
|                                                   |        |                              |                                                                                     |
|                                                   |        |                              |                                                                                     |
|                                                   |        |                              |                                                                                     |
|                                                   |        |                              |                                                                                     |

• VirtualBox

| P Oracle vivi virtualbox 0.0.4 Setup                                                                                                    | Oracle VIVI VIITUAIBOX 0.0.4 Setup                                                                                              |
|----------------------------------------------------------------------------------------------------|----------------------------------------------------------------------------------------------------|
| Ready to Install<br>The Setup Wizard is ready to begin the Custom installation.                                                                 | Oracle VM VirtualBox 6.0.4                                                                                                    |
| Click Install to begin the installation. If you want to review or change<br>installation settings, click Back. Click Cancel to exit the wizard. | e any of your Please wait while the Setup Wizard installs Oracle VM VirtualBox 6.0.4. This may take several minutes.<br>Status: |
|                                                                                                    |                                                                                                    |
| Version 6.0.4 < Back Insta                                                                                                    | all Cancel Version 6.0.4 < Back Next > Can                                                                                      |
| Version 6.0.4 < Back Insta<br>Select Install                                                                                                    | Image: Cancel     Version 6.0.4     < Back                                                                                      |
| Version 6.0.4 < Back Insta<br>Select Install                                                                                                    | Image: Cancel     Version 6.0.4     < Back                                                                                      |

#### • VirtualBox

| 🚽 Oracle VM VirtualBox 6.0.4 | 4 Setup                                                 | × |        |  |
|------------------------------|---------------------------------------------------------|---|--------|--|
|                              | Oracle VM VirtualBox 6.0.4<br>installation is complete. |   | La rea |  |
|                              | Click the Finish button to exit the Setup Wizard.       |   |        |  |
|                              | Start Oracle VM VirtualBox 6.0.4 after installation     |   |        |  |
|                              |                                                         |   |        |  |
|                              |                                                         |   |        |  |
| Version 6.0.4                | < <u>B</u> ack <b>Finish</b> <u>C</u> ance              | 2 |        |  |
|                              | Finish                                                  |   |        |  |

- Linux
  - www.ubuntu.com
  - Download

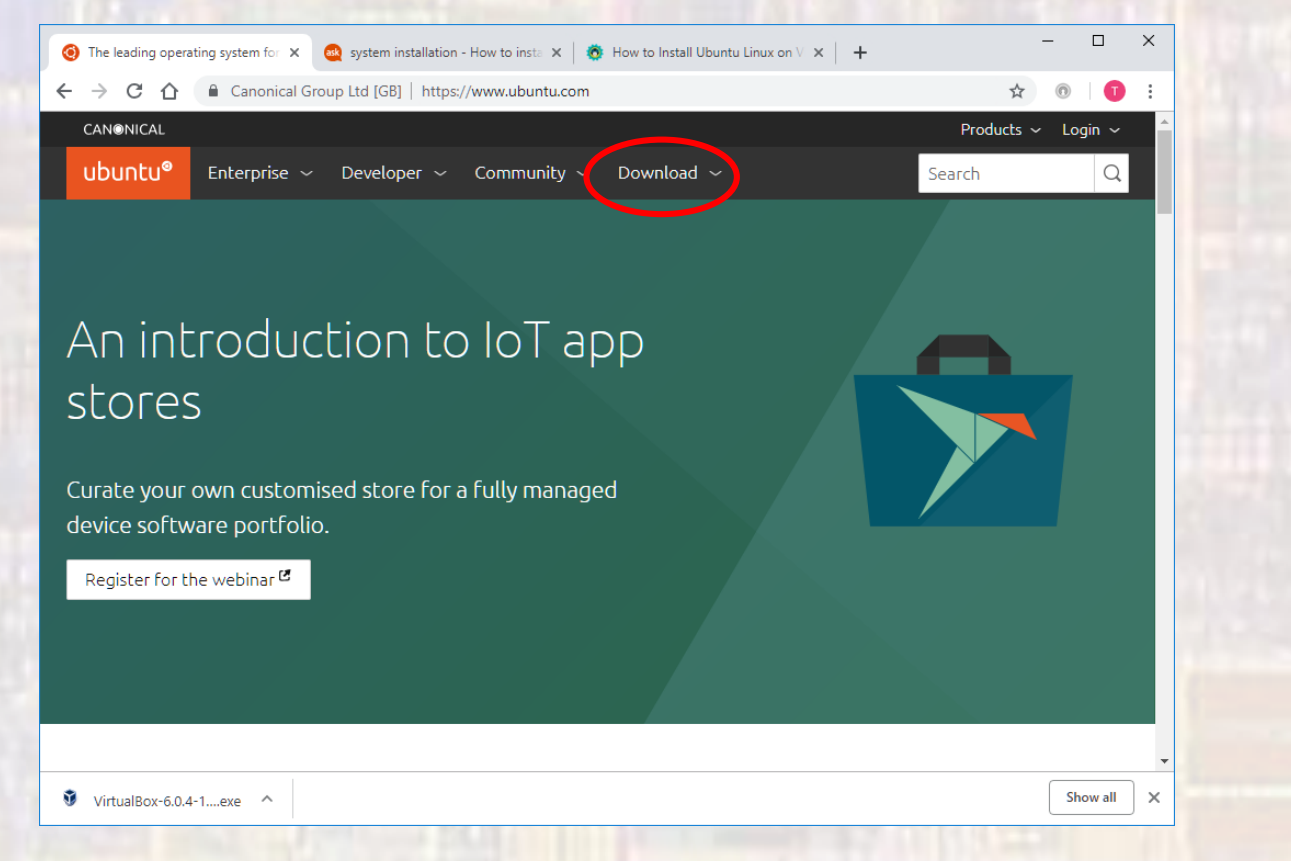

- Linux
  - Ubuntu Desktop

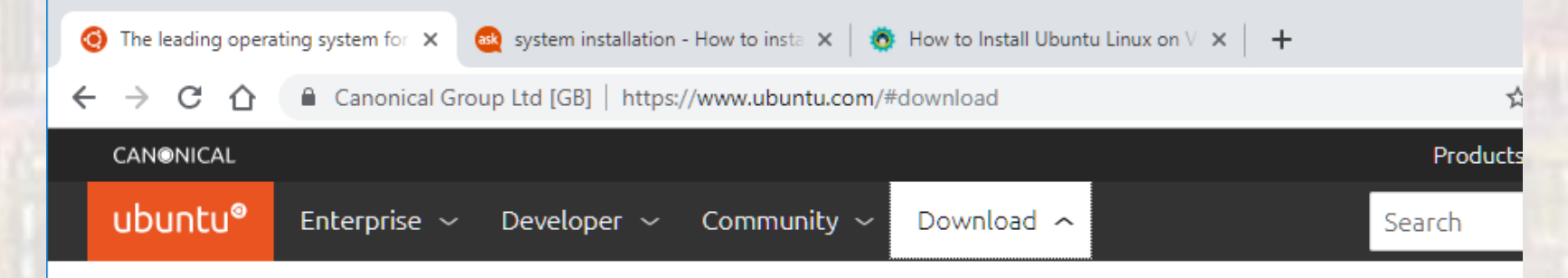

#### Ubuntu Desktop >

Download Ubuntu desktop and replace your current operating system whether it's Windows or Mac OS, or, run Ubuntu alongside it.

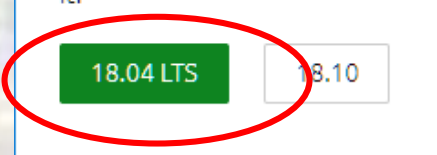

#### Ubuntu Server >

The most popular server Linux in the cloud and data centre, you can rely on Ubuntu Server and its five years of guaranteed free upgrades.

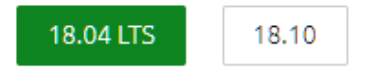

Use the traditional installer

#### Ubuntu for IoT >

Are you a developer who wants to try snappy Ubuntu Core or classic Ubuntu on an IoT board?

Raspberry Pi 2 or 3 Raspberry Pi Compute Module 3 Intel NUC

#### Ubuntu Clou

Use Ubuntu optimi: certified server ima major clouds.

Get started on Ama Microsoft Azure, Go Platform and more Download cloud im development and t

• Linux

• Save the iso file in the downloads folder

| Save As                    |                               |     |                    |             | × |
|----------------------------|-------------------------------|-----|--------------------|-------------|---|
|                            | his PC > Downloads >          | ~ Ū | Search Download    | ds          | Q |
| Organize 🔻 New fol         | der                           |     |                    | •== •       | ? |
| 🖌 Class_Notes \land        | Name                          | [   | Date modified      | Туре        |   |
| 🗾 Embedded_Syste           | nolatch                       | 4   | 4/8/2018 4:54 PM   | File folder |   |
| finance                    | ount count                    | 4   | 4/8/2018 4:52 PM   | File folder |   |
| 🗾 Labs                     | gray_counter_vhd              | 4   | 4/8/2018 4:48 PM   | File folder |   |
| a OneDrive                 | MathWorks                     | 3   | 8/29/2018 11:25 AM | File folder |   |
| 💻 This PC                  |                               |     |                    |             |   |
| 🗊 3D Objects               |                               |     |                    |             |   |
| E Desktop                  |                               |     |                    |             |   |
| Documents                  |                               |     |                    |             |   |
| 👆 Downloads 🗸 🗸            | <                             |     |                    |             | > |
| File <u>n</u> ame: ubu     | ntu-18.04.1-desktop-amd64.iso |     |                    |             | ~ |
| Save as <u>t</u> ype: Disc | Image File (*.iso)            |     |                    |             | ~ |
| ∧ Hide Folders             |                               |     | <u>S</u> ave       | Cancel      |   |
|                            | 15                            |     |                    |             |   |

- VirtualBox
  - Open Oracle VM VirtualBox
    - Should be on your desktop

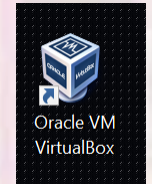

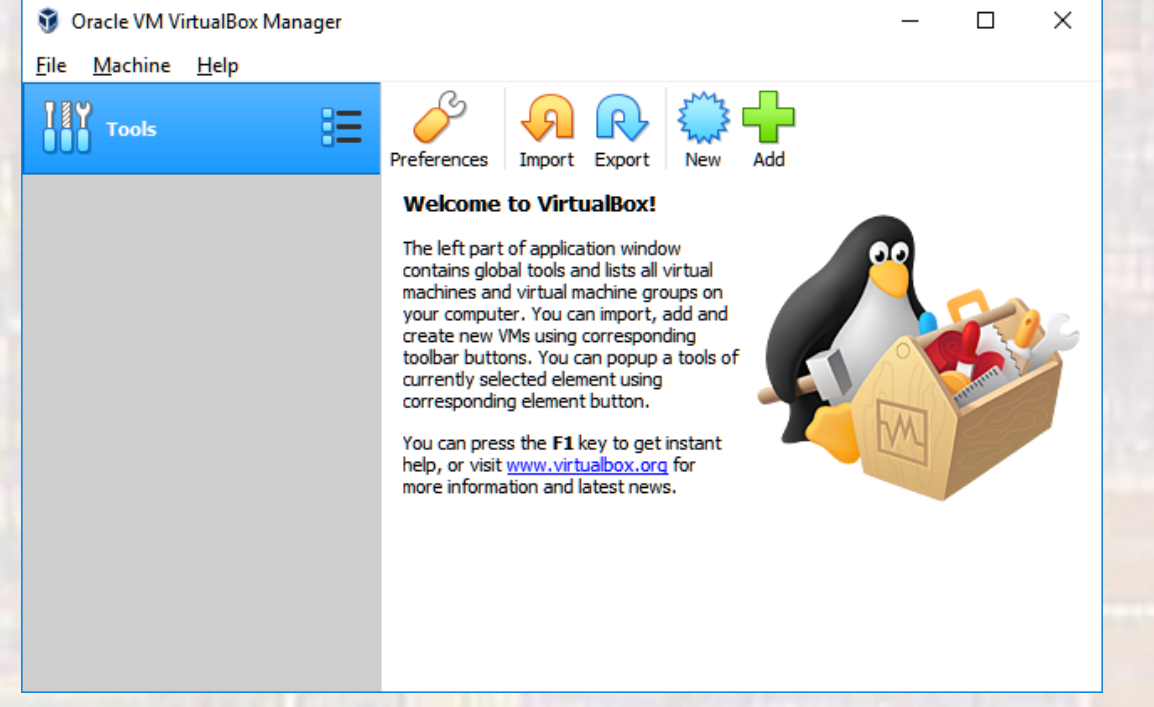

- VirtualBox
  - Select New

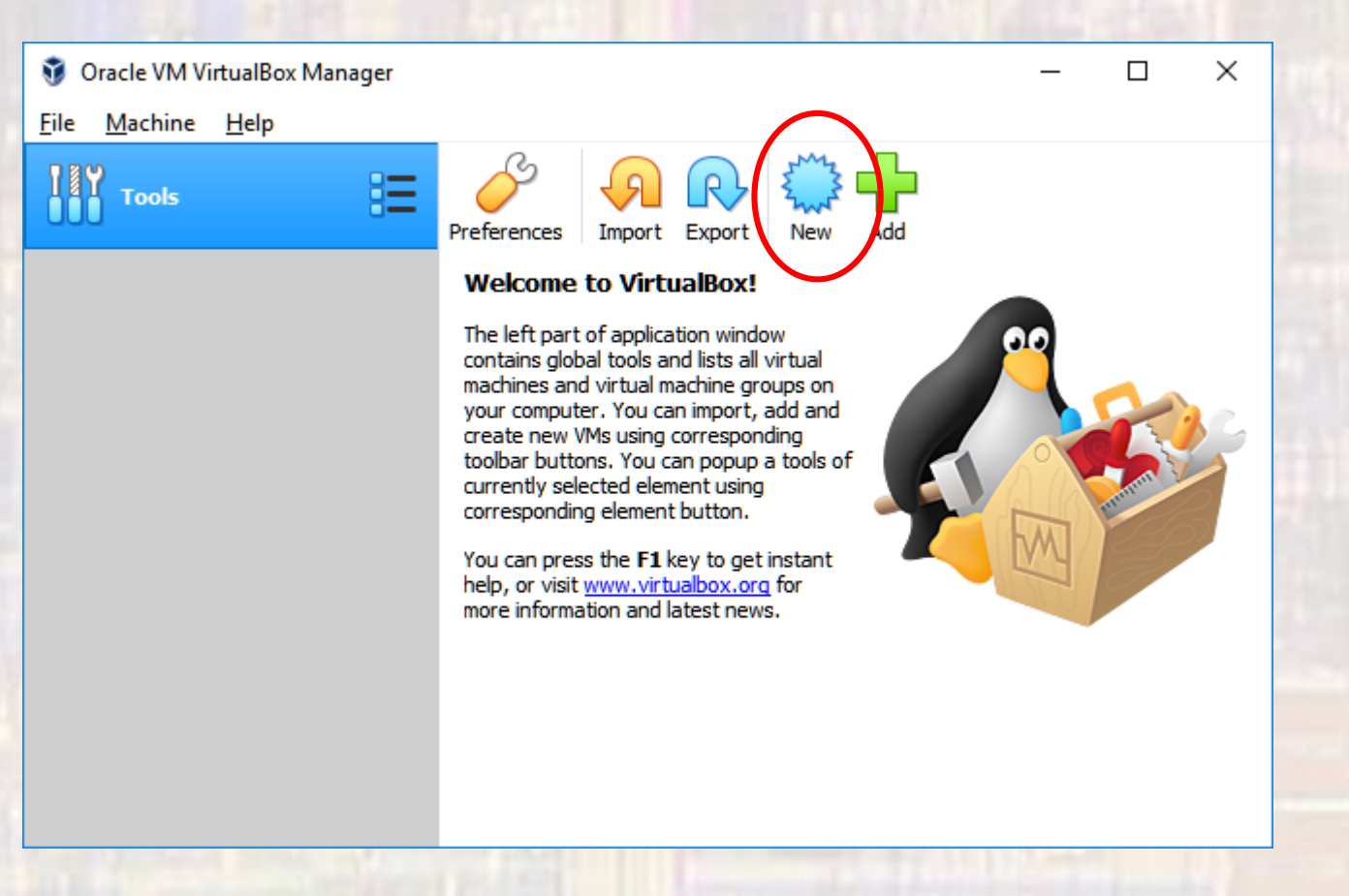

- VirtualBox
  - Provide a name
  - Default location
  - Linux
  - Ubuntu(64bit)

Create Virtual Machine

18

#### Name and operating system

Please choose a descriptive name and destination folder for the new virtual machine and select the type of operating system you intend to install on it. The name you choose will be used throughout VirtualBox to identify this machine.

?

×

| Name:           | VboxUbuntu                    |  |
|-----------------|-------------------------------|--|
| Machine Folder: | C:\Users\Tim\VirtualBox VMs ~ |  |
| <u>Type</u> :   | Linux 🔻 🋀                     |  |
| Version:        | Ubuntu (64-bit)               |  |
|                 |                               |  |
|                 |                               |  |
|                 | Expert Mode Next Cancel       |  |

- VirtualBox
  - Select 4GB (4096 MB)

? Х ← Create Virtual Machine Memory size Select the amount of memory (RAM) in megabytes to be allocated to the virtual machine. The recommended memory size is 1024 MB. **•** 4096 MB 4 MB 16384 MB Next Cancel

- VirtualBox
  - Select Create a virtual hard disk now
  - Create

EE 4981

Create Virtual Machine

#### Hard disk

Empty

If you wish you can add a virtual hard disk to the new machine. You can either create a new hard disk file or select one from the list or from another location using the folder icon.

?

Cancel

Create

 $\times$ 

If you need a more complex storage set-up you can skip this step and make the changes to the machine settings once the machine is created.

20

The recommended size of the hard disk is 10.00 GB.

- Do not add a virtual hard disk
- <u>Create a virtual hard disk now</u>
- Use an existing virtual hard disk file

- VirtualBox
  - Select VDI
  - Next

×

Cancel

?

Create Virtual Hard Disk

#### Hard disk file type

Please choose the type of file that you would like to use for the new virtual hard disk. If you do not need to use it with other virtualization software you can leave this setting unchanged.

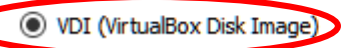

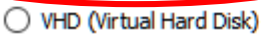

VMDK (Virtual Machine Disk)

Expert Mode Next

- VirtualBox
  - Select Dynamically allocated
  - Next

 $\times$ 

?

Create Virtual Hard Disk

#### Storage on physical hard disk

Please choose whether the new virtual hard disk file should grow as it is used (dynamically allocated) or if it should be created at its maximum size (fixed size).

A **dynamically allocated** hard disk file will only use space on your physical hard disk as it fills up (up to a maximum **fixed size**), although it will not shrink again automatically when space on it is freed.

A **fixed size** hard disk file may take longer to create on some systems but is often faster to use.

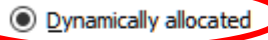

Eixed size

- VirtualBox
  - Leave the defaults
  - Create

|                                                                         |                                                     |                           | ?                       | ×                     |
|-------------------------------------------------------------------------|-----------------------------------------------------|---------------------------|-------------------------|-----------------------|
| ← Create Virtual Hard Disk                                              |                                                     |                           |                         |                       |
| File location and size                                                  |                                                     |                           |                         |                       |
| Please type the name of the ne<br>on the folder icon to select a dif    | w virtual hard disk file<br>fferent folder to creat | into the l<br>te the file | box belo<br>in.         | w or click            |
| VboxUbuntu                                                              |                                                     |                           |                         |                       |
| Select the size of the virtual has<br>amount of file data that a virtua | rd disk in megabytes.<br>al machine will be able    | This size i<br>to store o | s the limi<br>on the ha | t on the<br>ard disk. |
|                                                                         |                                                     | , , L                     |                         | 10.00 GB              |
| 4.00 MB                                                                 | 2                                                   | 2.00 TB                   |                         |                       |
|                                                                         |                                                     |                           |                         |                       |
|                                                                         |                                                     |                           |                         |                       |
|                                                                         |                                                     | $\frown$                  |                         |                       |
|                                                                         |                                                     | Create                    | ¢                       | ancel                 |
|                                                                         | 23                                                  |                           |                         |                       |

- VirtualBox
  - Your Virtual machine is now visible single click it
  - Select Start

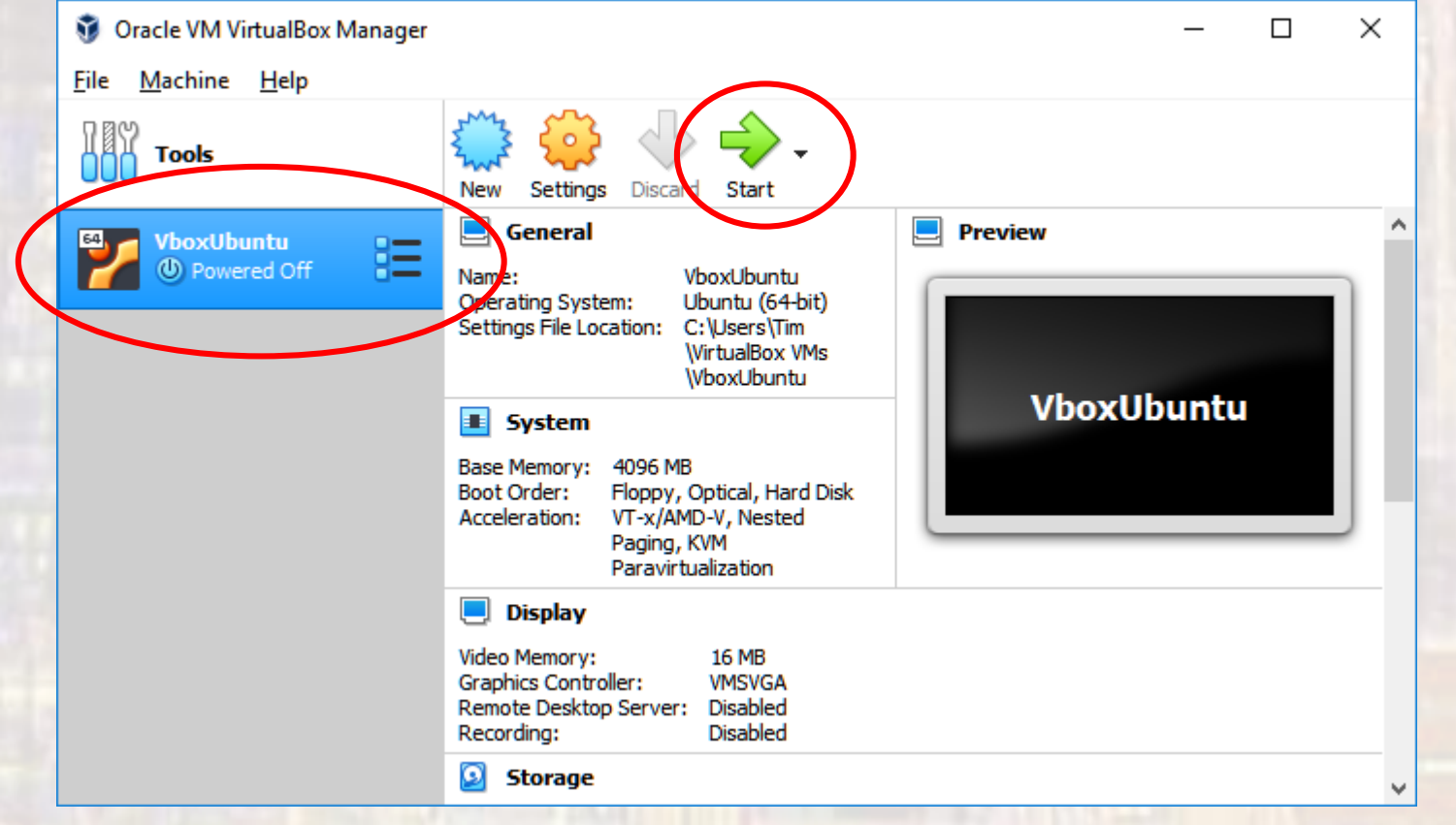

- VirtualBox
  - Navigate to the downloads folder
  - Select the iso file you downloaded earlier
  - Select Start

 $\times$ 

Cancel

?

Select start-up disk

Please select a virtual optical disk file or a physical optical drive containing a disk to start your new virtual machine from.

The disk should be suitable for starting a computer from and should contain the operating system you wish to install on the virtual machine if you want to do that now. The disk will be ejected from the virtual drive automatically next time you switch the virtual machine off, but you can also do this yourself if needed using the Devices menu.

ubuntu-18.04.1-desktop-amd64.iso (1.82 GB)

Start

- VirtualBox
  - Select Install Ubuntu

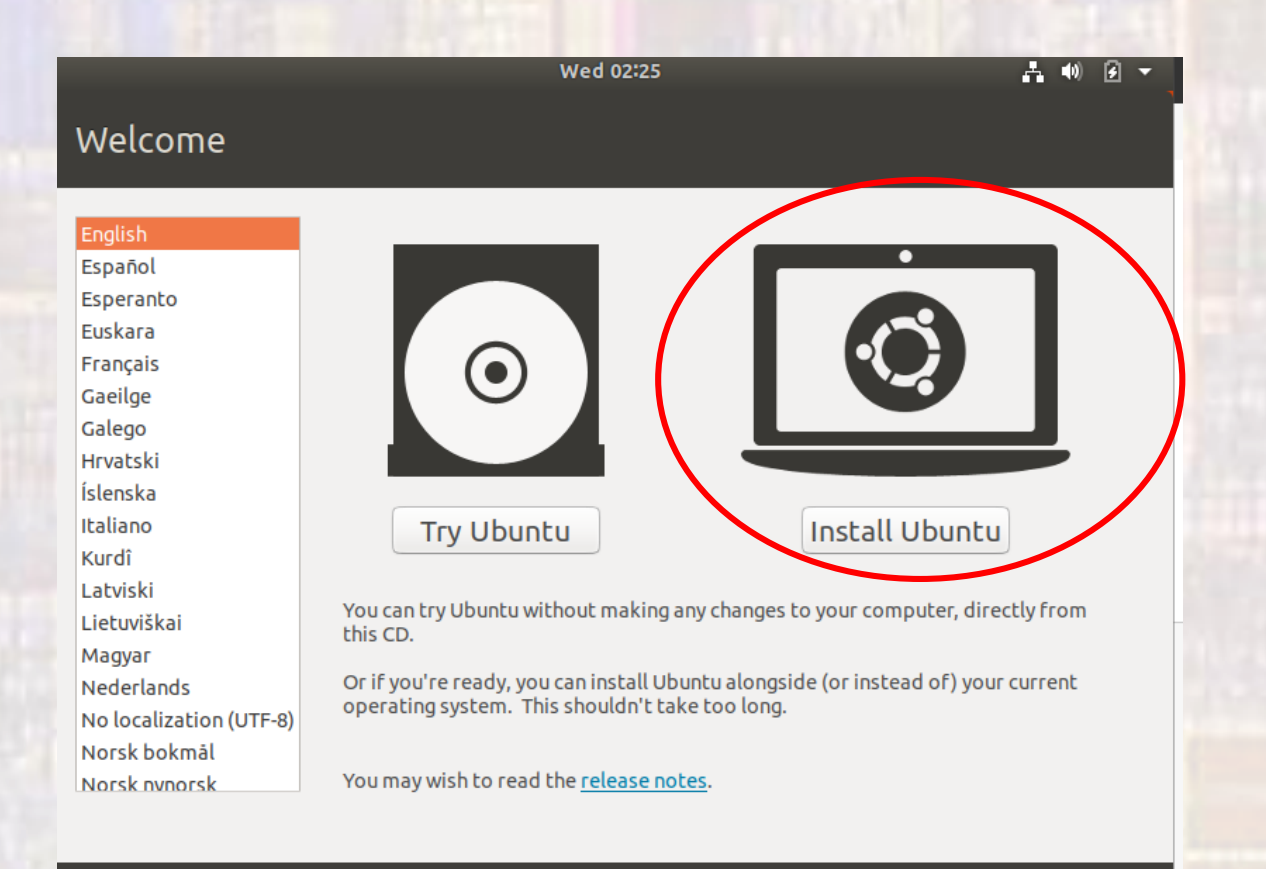

- VirtualBox
  - English
  - Continue

|                                                                                                    | Wed 02:26 👫 🐠 🙆 🔫                                                                                                    |
|----------------------------------------------------------------------------------------------------|----------------------------------------------------------------------------------------------------|
| Keyboard layout                                                                                                    |                                                                                                    |
| Choose your keyboard layout:<br>Dzongkha<br>English (Australian)<br>English (Cameroon)<br>English (Ghana)<br>English (Nigeria)<br>English (South Africa)<br>English (UK)<br>English (UK)<br>English (US)<br>Esperanto<br>Type here to test your keyboard | English (US) - Cherokee<br>English (US) - English (Colemak)<br>English (US) - English (Dvorak)<br>English (US) - English (Dvorak, alt. intl.)<br>English (US) - English (Dvorak, alt., with dead keys)<br>English (US) - English (Dvorak, intl., with dead keys)<br>English (US) - English (Dvorak, left-handed)<br>English (US) - English (Dvorak, right-handed)<br>English (US) - English (Macintosh) |
| Detect Keyboard Layout                                                                                                    | Quit Back Continue                                                                                                    |

- VirtualBox
  - Normal Installation
  - Download updates
  - Continue

|                                           | Wed 02:27                         |                          | <b>₽</b> •0) € - |
|-------------------------------------------|-----------------------------------|--------------------------|------------------|
| Updates and other so                      | ftware                            |                          |                  |
| What apps would you like to insta         | ll to start with?                 |                          |                  |
| Normal installation                       |                                   |                          | ]                |
| web browser, utilities, office software,  | games, and media players.         |                          |                  |
| O Minimal installation                    |                                   |                          |                  |
| Web browser and basic utilities.          |                                   |                          |                  |
| other options                             |                                   |                          |                  |
| 🛛 Download updates while installin        | g Ubuntu                          |                          |                  |
| This saves time after installation.       |                                   |                          |                  |
| 🗆 Install third-party software for gr     | aphics and Wi-Fi hardware         | and additional media for | rmats            |
| This software is subject to license terms | s included with its documentation | n. Some is proprietary.  |                  |
|                                           |                                   |                          |                  |
|                                           |                                   |                          |                  |
|                                           |                                   | Quit                     | Back Continue    |
|                                           |                                   |                          |                  |
|                                           |                                   |                          |                  |
|                                           |                                   | • •                      |                  |
|                                           |                                   | Seal hell                |                  |

- VirtualBox
  - Erase disk and install Ubuntu
  - Install Now

#### This is VERY SCARY Don't worry – this is safe It is erasing the virtual disk you created earlier – not your Windows disk(s)

Install Now

#### Installation type

This computer currently has no detected operating systems. What would you like to do?

| O Erase | disk | and | install | Ubunt |
|---------|------|-----|---------|-------|
|---------|------|-----|---------|-------|

Warning: This will delete all your programs, documents, photos, music, and any other files in all operating systems.

- Encrypt the new Ubuntu installation for security You will choose a security key in the next step.
- Use LVM with the new Ubuntu installation
   This will set up Logical Volume Management. It allows taking snapshots and easier partition resizing.
- Something else

You can create or resize partitions yourself, or choose multiple partitions for Ubuntu.

| Quit | Back |
|------|------|
|      | 1    |

. . . . . . .

- VirtualBox
  - Continue

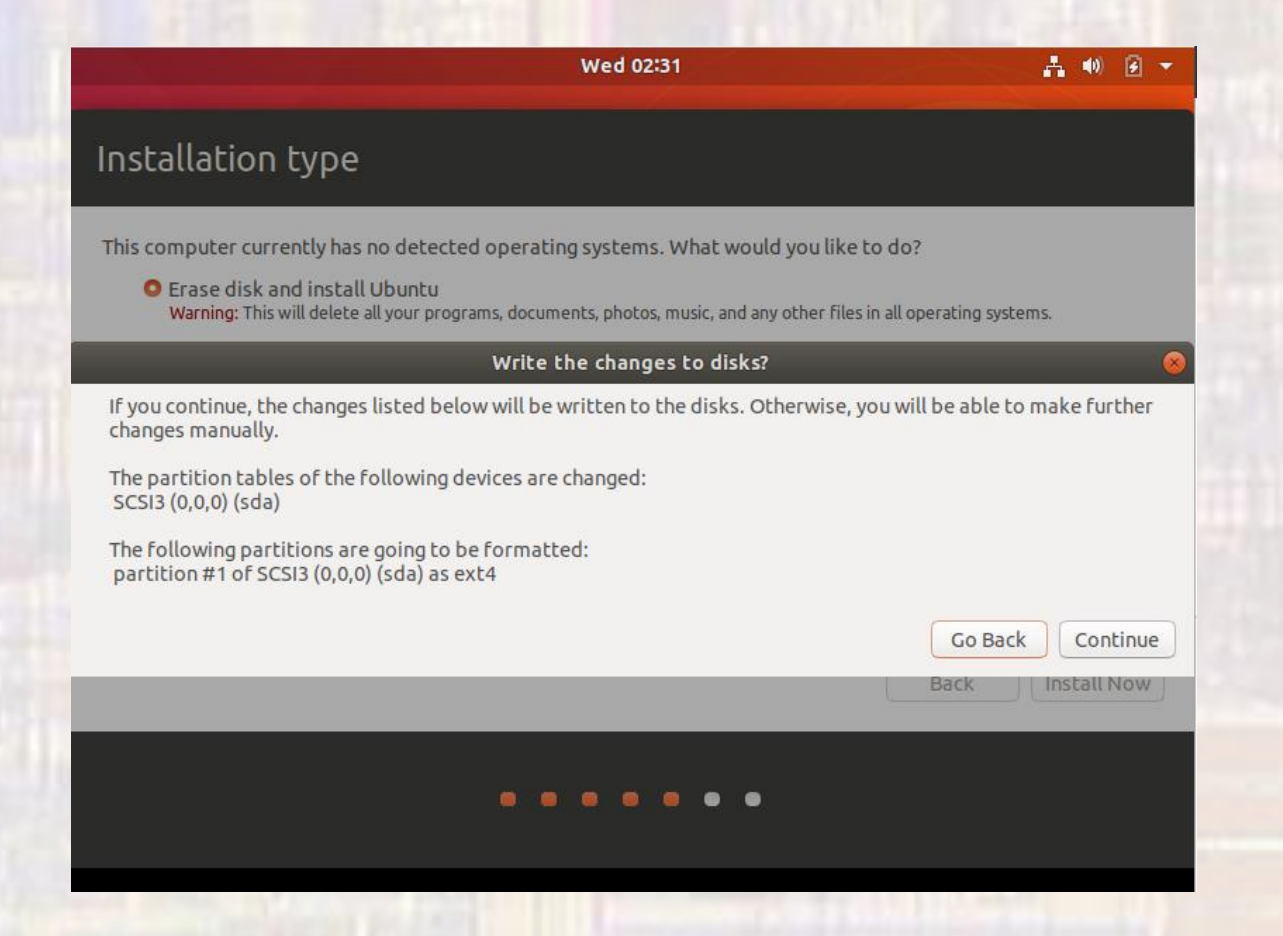

- VirtualBox
  - Select your time zone
  - Continue

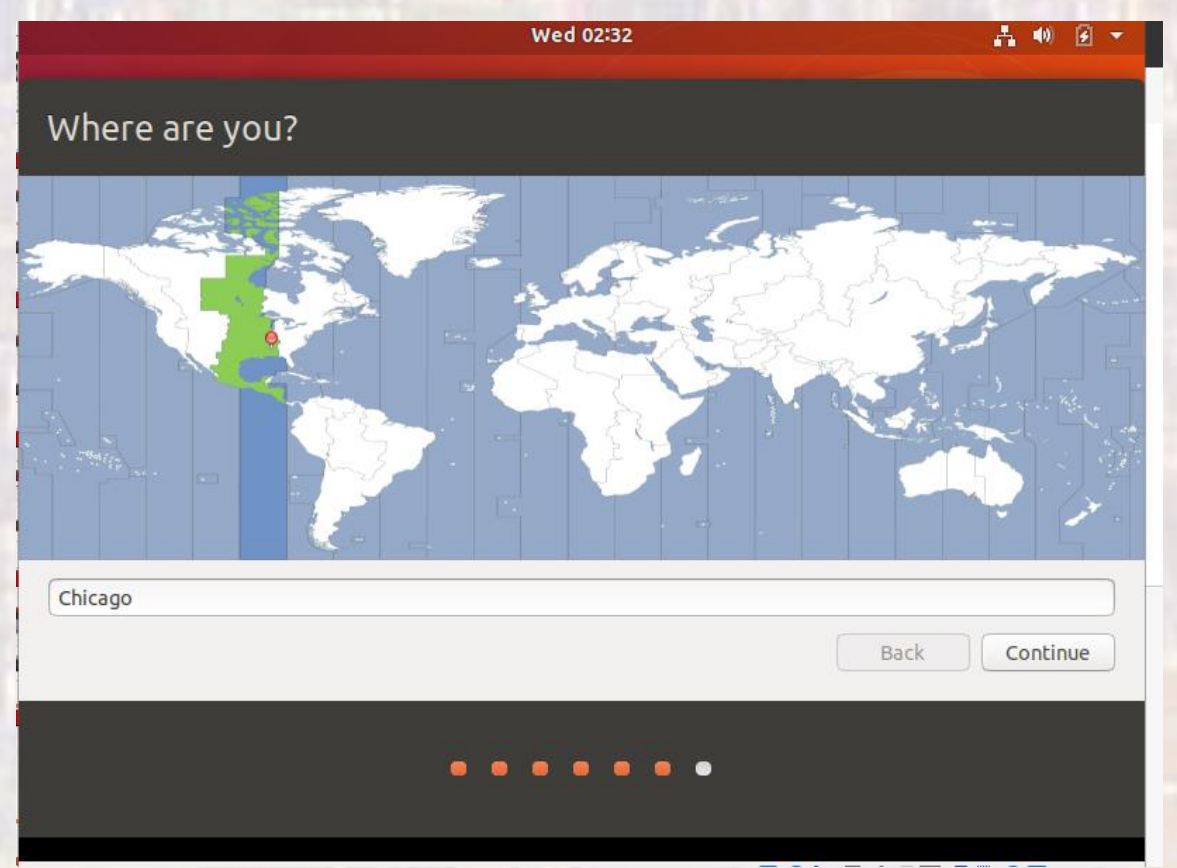

- VirtualBox
  - Choose a name
  - Set the password
  - Continue

| Tue 20:35<br>Who are you?                                                                                                    | This is the name and password you will use to login to Ubuntu                                                              |  |
|----------------------------------------------------------------------------------------------------|----------------------------------------------------------------------------------------------------|--|
| Your name: Joe Student<br>Your computer's name: joe-VirtualBox<br>The name it uses when it t<br>Pick a username: joe<br>Choose a password: •••••••••••••••••••••••••••••••••••• | Image: strong password   Image: strong password   Image: strong password   Image: strong password   Image: strong password |  |
|                                                                                                    | Back Continue                                                                                                    |  |

VirtualBox

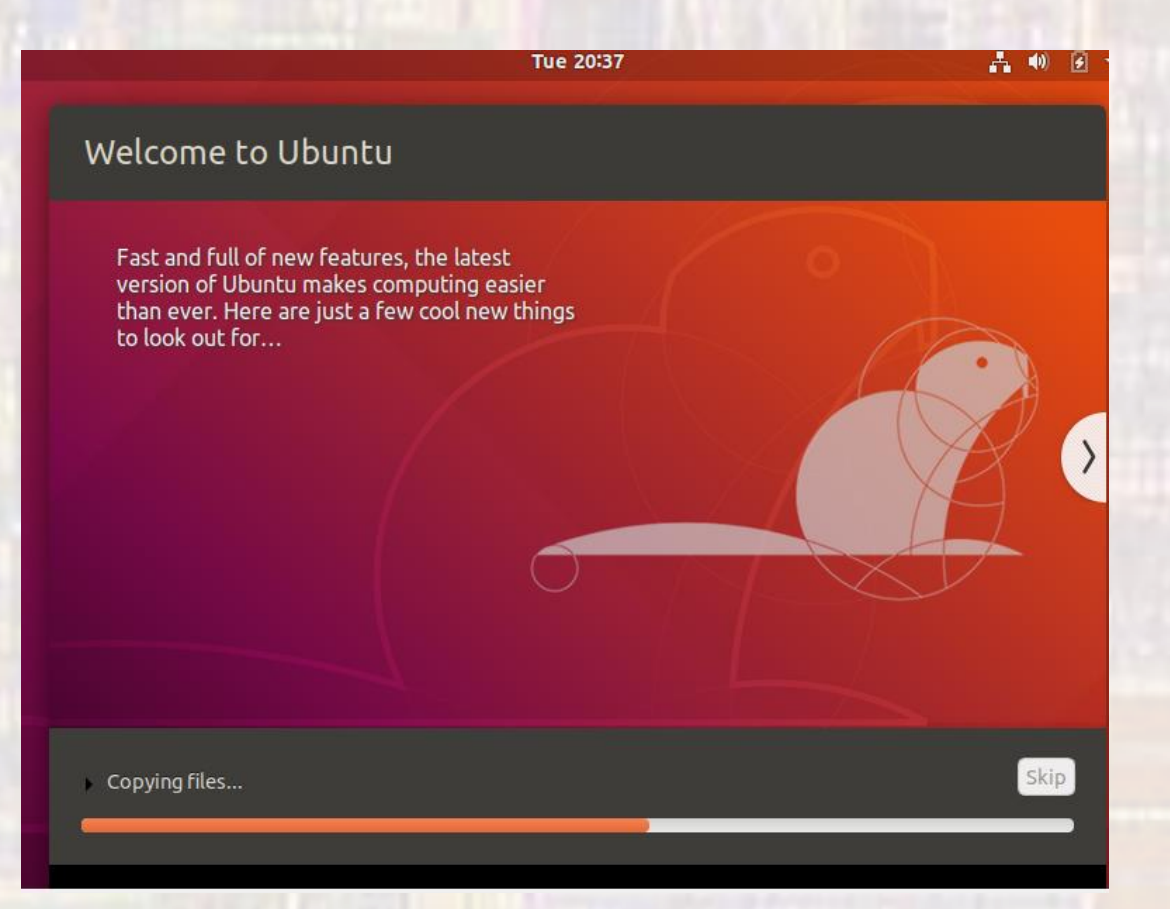

- VirtualBox
  - Restart restarts the VM, not your computer

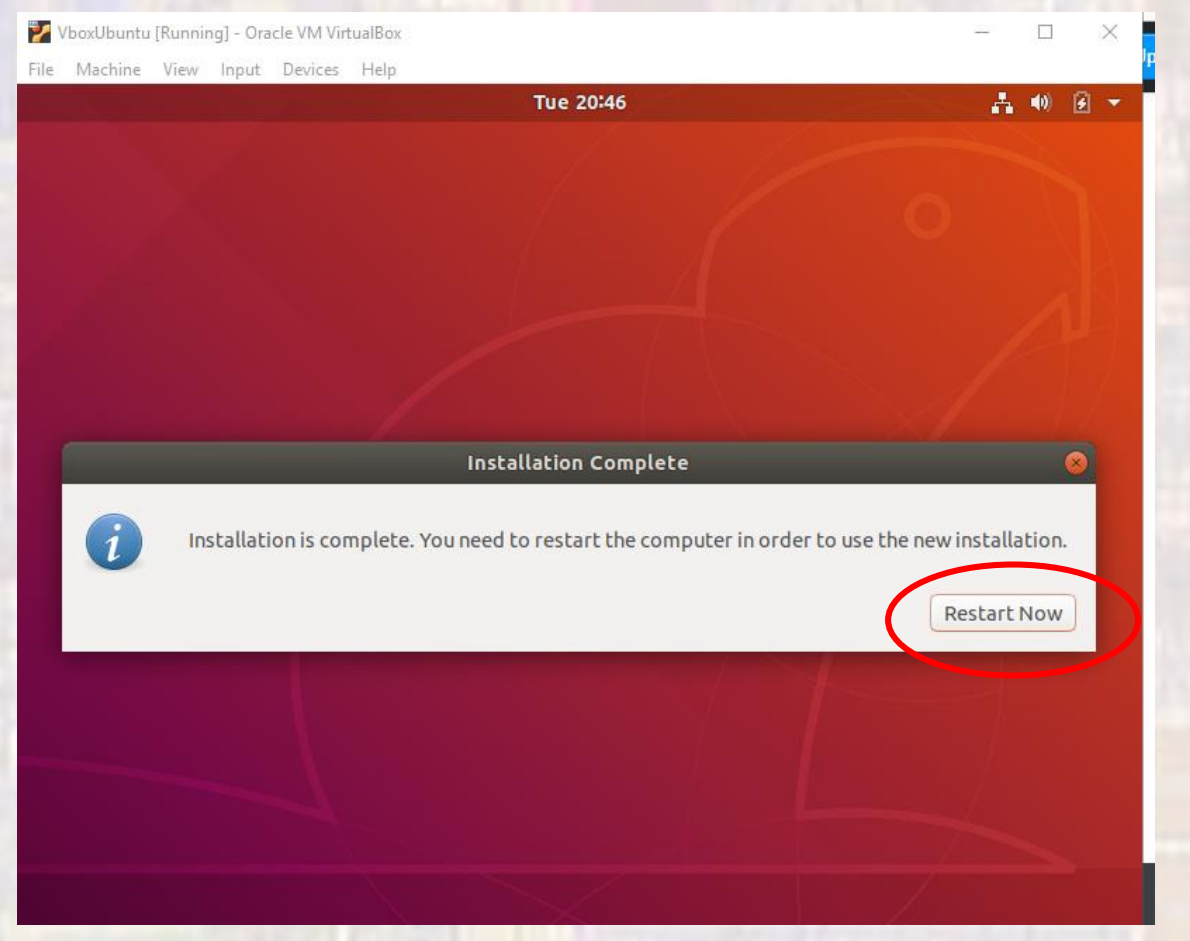

- VirtualBox
  - Delete the iso file in downloads when prompted

- VirtualBox
  - Select your name and enter your password

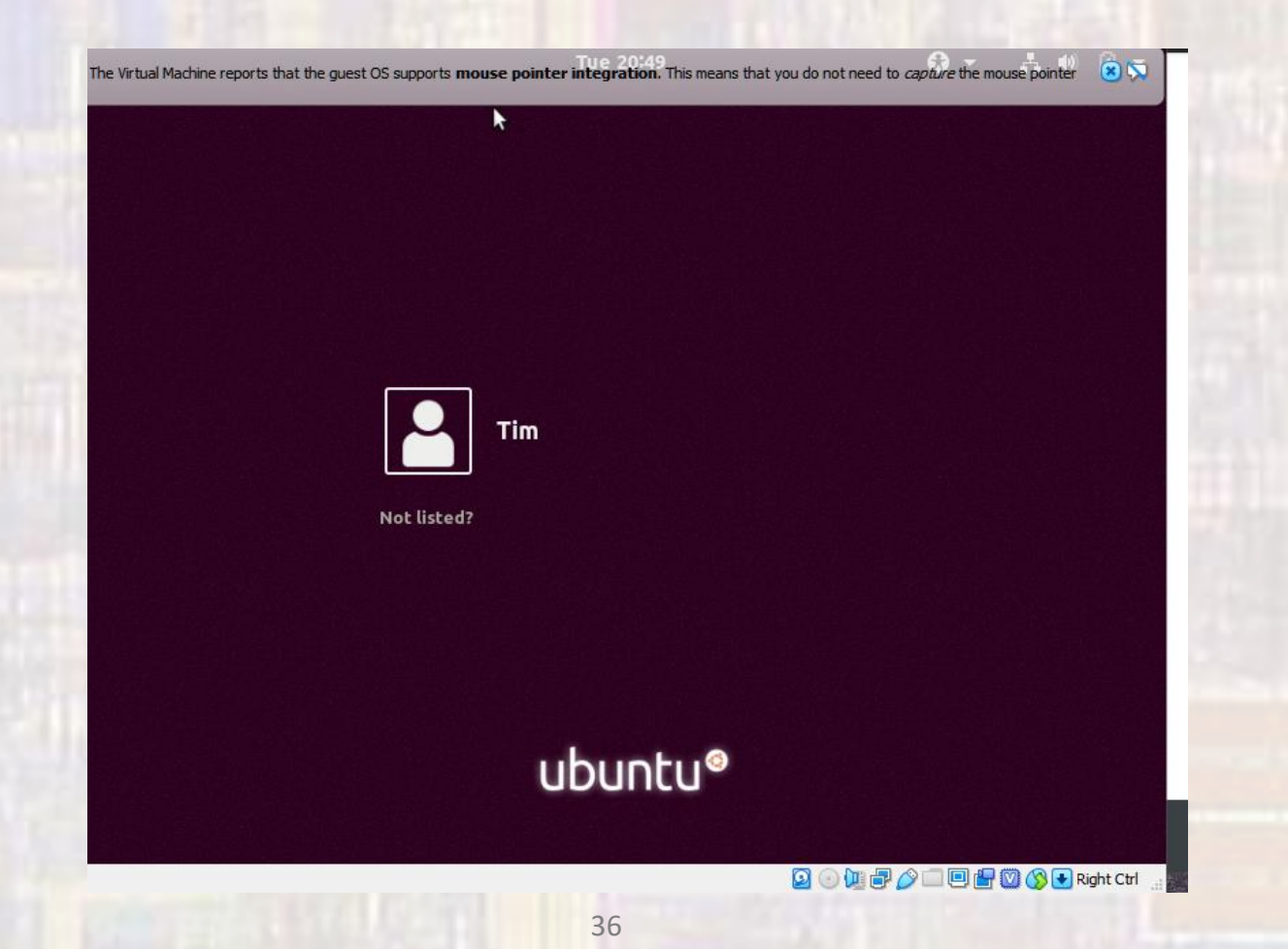

- VirtualBox
  - Cycle through the start windows
  - Install updates if prompted

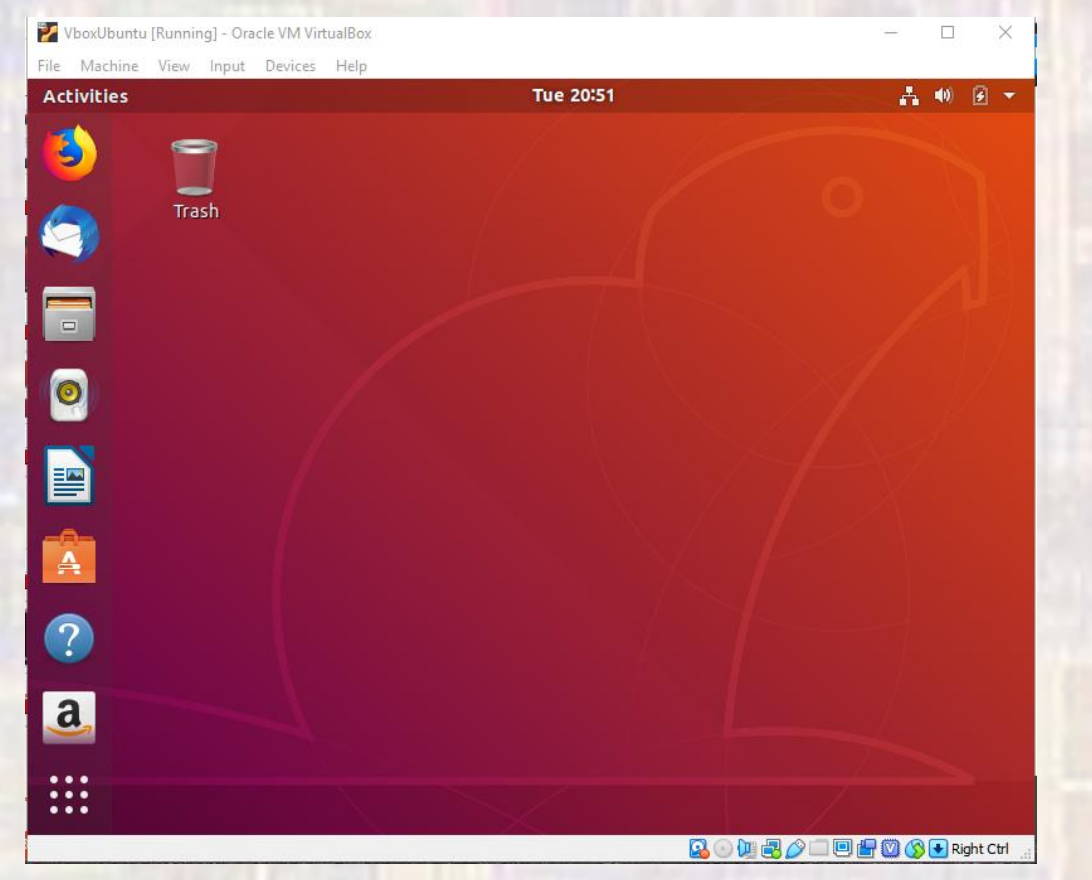

- VirtualBox
  - Exit
  - Restart

- VirtualBox
  - In Ubuntu open a new terminal (ctrl+alt+t)
  - Type the following (note uname is the user name you gave yourself) (You will be asked to login) sudo apt-get install linux-headers-\$(uname -r) sudo apt-get install build-essential sudo apt-get install dkms
  - Reboot

VirtualBox

#### Select Devices →Insert Guest Additions CD Image

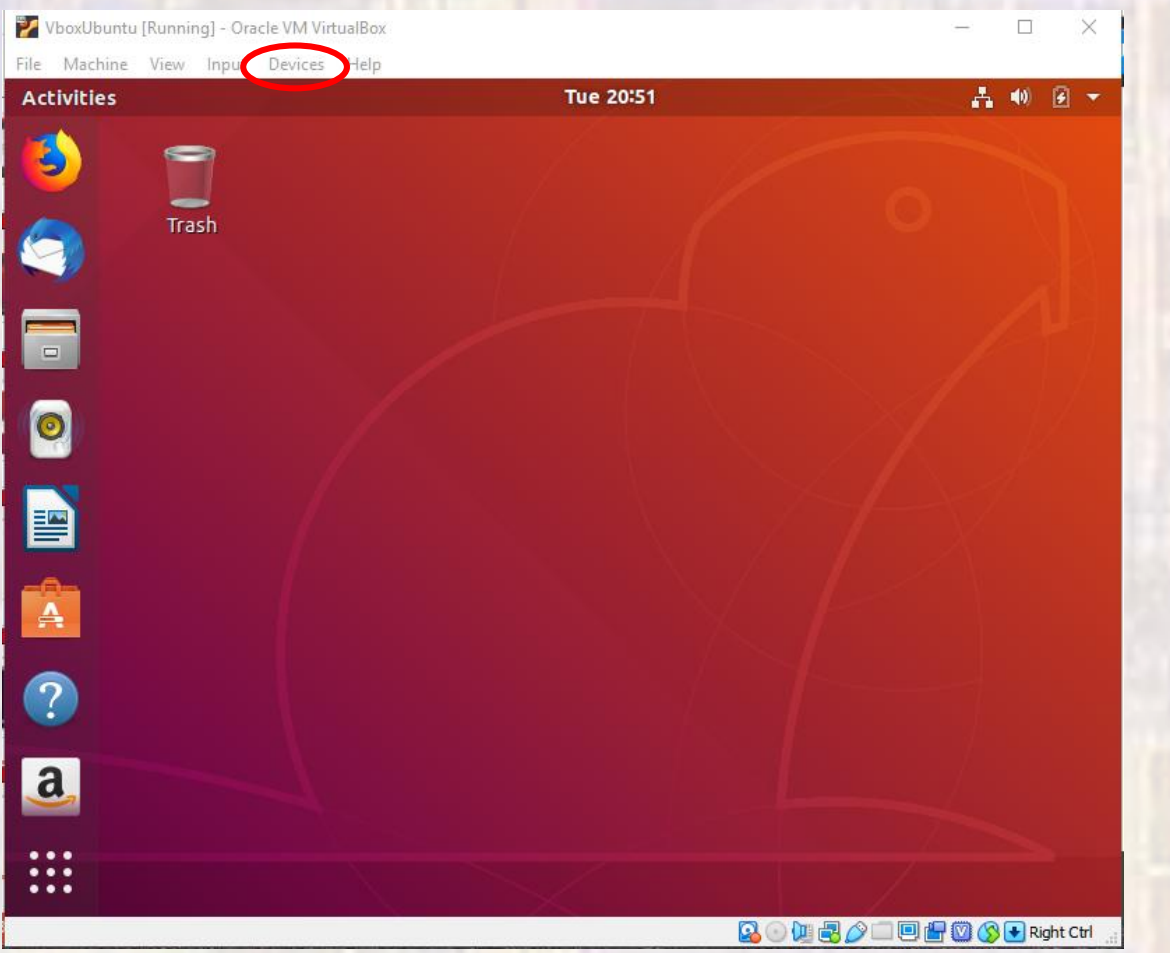

- VirtualBox
  - Run

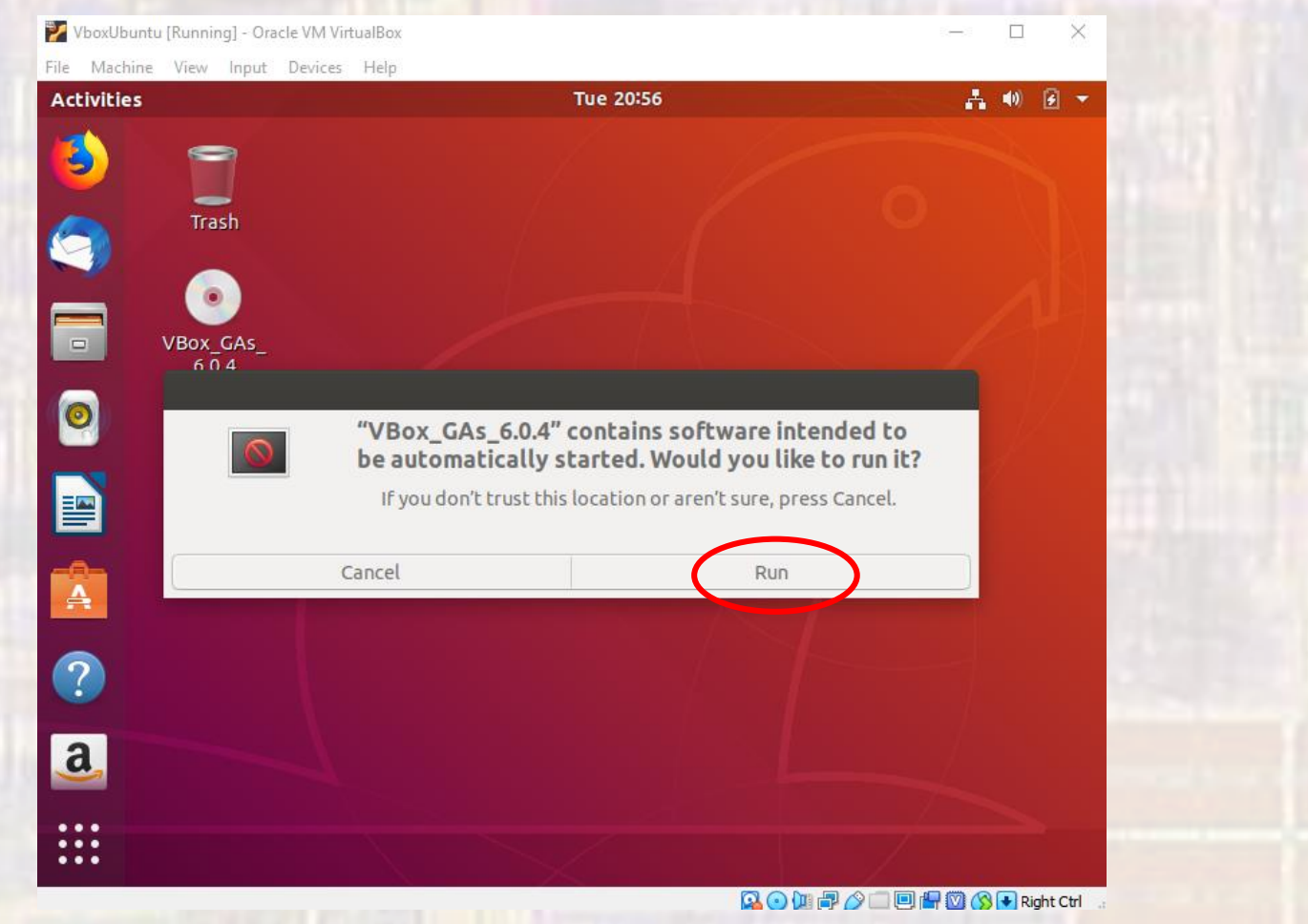

- VirtualBox
  - Authenticate using your password

- VirtualBox
  - You now have a fully functioning Ubuntu virtual machine
  - Exit out of Ubuntu
  - Exit out of VirtualBox

- Starting Ubuntu
  - To start the machine first start Oracle VM VirtualBox

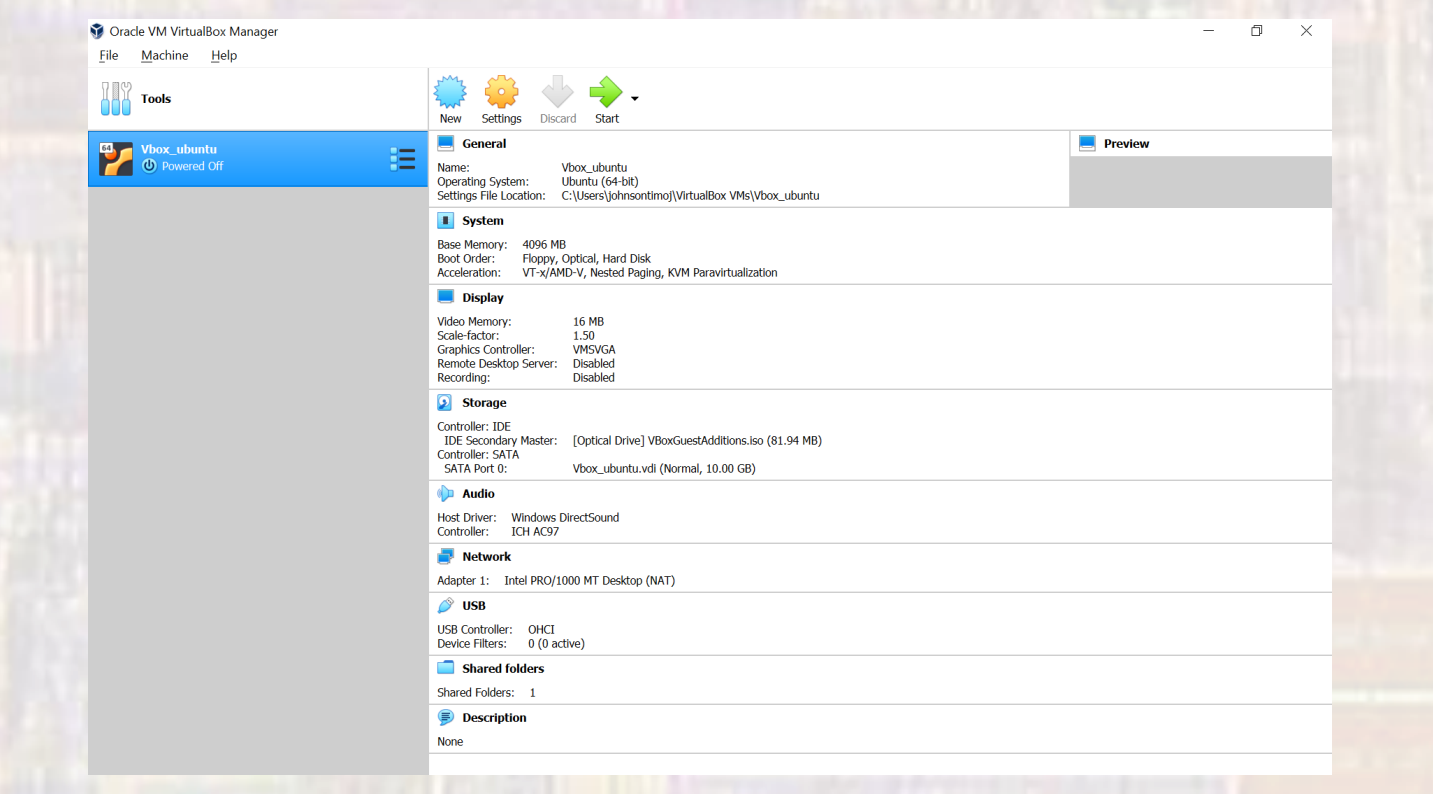

- Starting Ubuntu
  - Double click on your machine

| 💱 Oracle VM VirtualBox Manager |                                                                                                    | - 0 ×   |
|--------------------------------|----------------------------------------------------------------------------------------------------|---------|
| <u>File Machine Help</u>       |                                                                                                    |         |
| and the second second          | New Settings Discard Start                                                                                                    |         |
| Vbox, ubuntu<br>O Powered Off  | General<br>Nme: Vbox_ubuntu<br>Verating System: Ubuntu (64-bit)<br>Settings File Location: C:\Users\ohnsortimoj\VirtualBox VMs\Vbox_ubuntu                        | Preview |
|                                | System                                                                                                    |         |
| Contract                       | Base Memory: 4096 MB<br>Boot Order: Floppy, Optical, Hard Dick<br>Acceleration: VT-x/AMD-V, Nested Paging, KVM Paravirtualization                                 |         |
|                                | E Display                                                                                                    |         |
|                                | Video Memory: 16 MB<br>Scale-factor: 1.50<br>Graphics Controller: VMSVGA<br>Remote Desktop Server: Disabled<br>Recording: Disabled                                |         |
|                                | Storage                                                                                                    |         |
|                                | Controller: IDE<br>IDE Secondary Master: [Optical Drive] VBoxGuestAdditions.lso (81.94 MB)<br>Controller: SATA<br>SATA Port 0: Vbox_ubuntu.vdi (Normal, 10.00 GB) |         |
|                                | 🕪 Audio                                                                                                    |         |
|                                | Host Driver: Windows DirectSound<br>Controller: ICH AC97                                                                                                    |         |
|                                | 📑 Network                                                                                                    |         |
|                                | Adapter 1: Intel PRO/1000 MT Desktop (NAT)                                                                                                    |         |
|                                | 🤌 USB                                                                                                    |         |
|                                | USB Controller: OHCI<br>Device Filters: 0 (0 active)                                                                                                    |         |
|                                | Shared folders                                                                                                    |         |
|                                | Shared Folders: 1                                                                                                    |         |
|                                | Description                                                                                                    |         |
|                                | None                                                                                                    |         |
|                                |                                                                                                    |         |

- Starting Ubuntu
  - Login

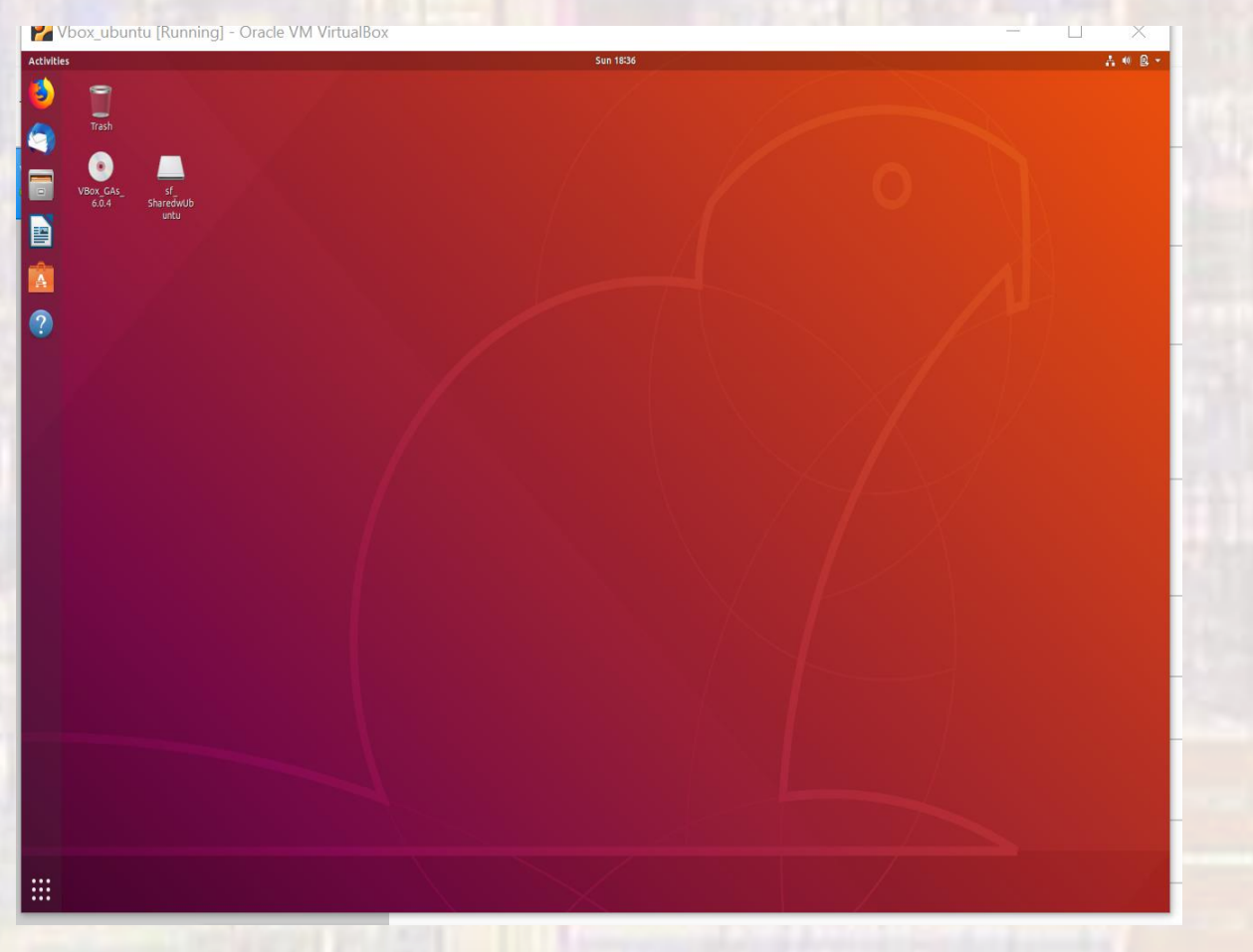